Machine Translated by Google

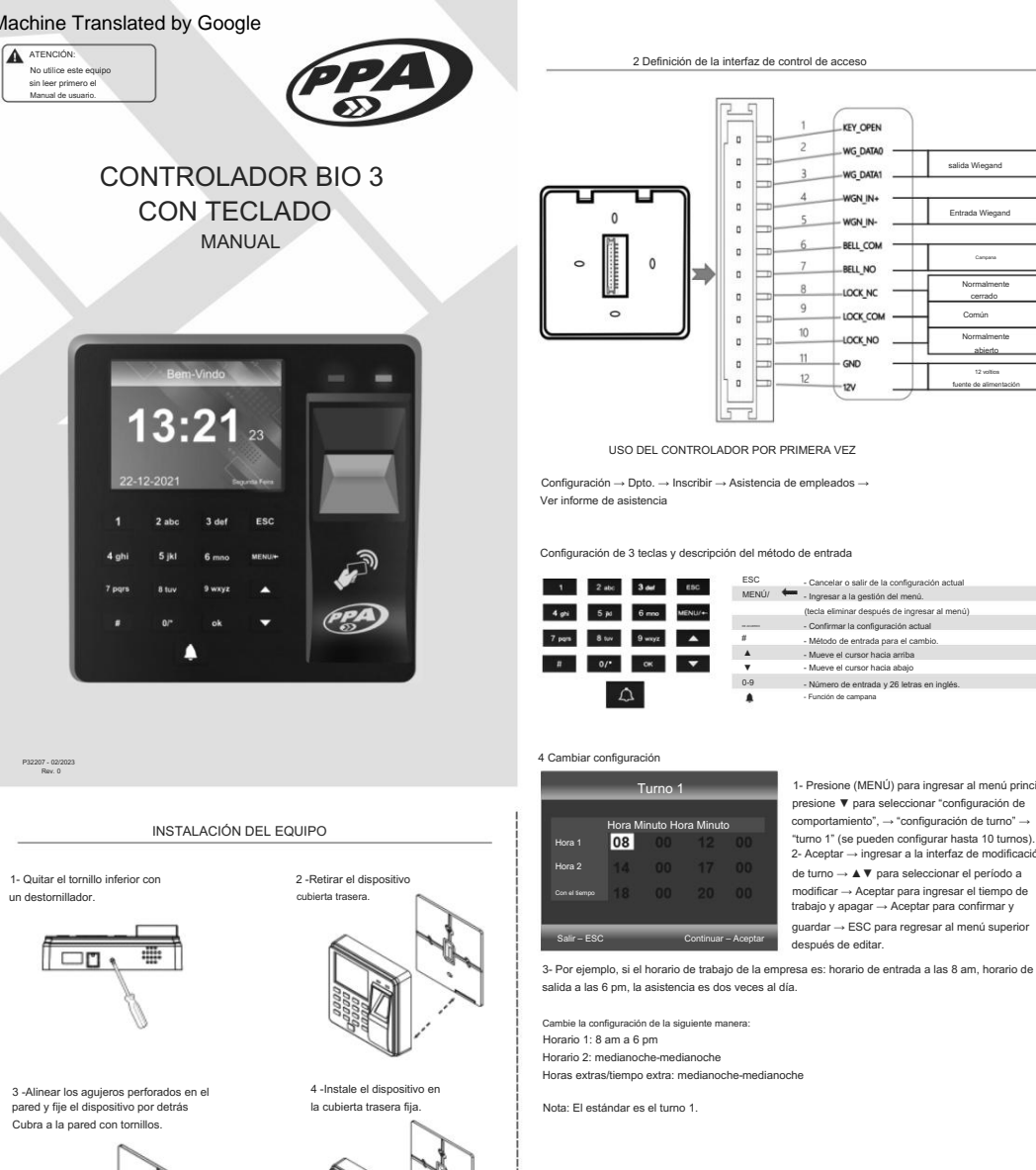

5 -Fijar el dispositivo en la parte trasera tápelo v asegúrelo con tornillos

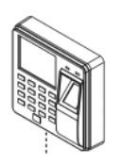

|                                                                                                    | la interfaz de                                                                   | control de                                                                                                    | acceso                                                                                                    |                                                                                                    |
|----------------------------------------------------------------------------------------------------|----------------------------------------------------------------------------------|----------------------------------------------------------------------------------------------------|----------------------------------------------------------------------------------------------------|----------------------------------------------------------------------------------------------------|
|                                                                                                    |                                                                                  | 1                                                                                                    | KEY_OPEN                                                                                                    |                                                                                                    |
|                                                                                                    |                                                                                  | 2                                                                                                    | WG_DATA0                                                                                                    |                                                                                                    |
|                                                                                                    |                                                                                  | 3                                                                                                    | WG_DATA1                                                                                                    | salida Wiegand                                                                                                    |
|                                                                                                    |                                                                                  | 4                                                                                                    | WGN_IN+                                                                                                    | 1                                                                                                    |
|                                                                                                    |                                                                                  | 5                                                                                                    | WGN_IN-                                                                                                    | Entrada Wiegand                                                                                                    |
| M                                                                                                    |                                                                                  | 6                                                                                                    | BELL_COM                                                                                                    | 1 1                                                                                                    |
|                                                                                                    |                                                                                  | 7                                                                                                    | BELL_NO                                                                                                    | Campana                                                                                                    |
|                                                                                                    |                                                                                  | 8                                                                                                    |                                                                                                    | Normalmente<br>cerrado                                                                                                    |
| 0                                                                                                    |                                                                                  | 9                                                                                                    | LOCK COM                                                                                                    | Común                                                                                                    |
|                                                                                                    |                                                                                  | 10                                                                                                    |                                                                                                    | Normalmente                                                                                                    |
|                                                                                                    |                                                                                  | 11                                                                                                    |                                                                                                    | abierto                                                                                                    |
|                                                                                                    | IL. E.                                                                           | 12                                                                                                    | GND                                                                                                    | 12 voltics<br>fuente de alimentación                                                                                                    |
| USO DEL CONTRO                                                                                                    | LADOR POR                                                                        | PRIMERA                                                                                                    | A VEZ                                                                                                    |                                                                                                    |
| uso DEL CONTRC<br>onfiguración → Dpto. → Inscribi<br>er informe de asistencia                                                                                                    | PLADOR POR<br>r → Asistencia                                                     | PRIMERA                                                                                                    | A VEZ<br>eados →                                                                                                    |                                                                                                    |
| USO DEL CONTRC<br>onfiguración → Dpto. → Inscribi<br>er informe de asistencia<br>onfiguración de 3 teclas y descri                                                                                                    | DLADOR POR<br>r → Asistencia<br>ipción del méte                                  | PRIMERA<br>I de emple                                                                                                    | \ VEZ<br>eados →<br>trada                                                                                                    |                                                                                                    |
| uso DEL CONTRO<br>configuración -> Dpto> Inscribi<br>er informe de asistencia<br>onfiguración de 3 teclas y descr<br>1 2 ate 3 ate sec                                                                                                    | PLADOR POR<br>r → Asistencia<br>ipción del méto<br>ESC<br>MENIÚ/                 | PRIMERA                                                                                                    | A VEZ<br>pados →<br>trada<br>elar o salir de la configu                                                                                                    | ración actual                                                                                                    |
| USO DEL CONTRC<br>ionfiguración → Dpto. → Inscribi<br>er informe de asistencia<br>onfiguración de 3 teclas y descr<br>1 2 de 3 de tec<br>4 ge 5 ji 6 em tecever                                                                                                    | ILADOR POR<br>r → Asistencia<br>ipción del méto<br>ESC<br>MENÚ/                  | PRIMERA<br>de emple<br>odo de en<br>- Cano<br>- Ingre<br>(tecla                                                                 | A VEZ<br>eados →<br>trada<br>elar o salir de la configu<br>sar a la gestión del men<br>elminar después de ingr                                                                                                    | ración actual<br>ú.<br>esar al menú)                                                                                                    |
| USO DEL CONTRC<br>onfiguración → Dpto. → Inscribi<br>er informe de asistencia<br>onfiguración de 3 teclas y descri<br>1 2 de 3 de 4 de 4<br>4 de 5 de 6 de 4 de 10 de 4<br>4 de 5 de 6 de 4 de 10 de 4<br>4 de 5 de 6 de 4 de 10 de 4<br>4 de 5 de 6 de 4 de 10 de 4<br>4 de 5 de 6 de 4 de 10 de 4<br>4 de 6 de 6 de 4 de 10 de 4<br>4 de 6 de 6 de 4 de 10 de 4<br>4 de 6 de 6 de 6 de 4<br>4 de 6 de 6 de 6 de 6 de 6<br>4 de 6 de 6 de 6 de 6<br>4 de 6 de 6 de 6 de 6<br>4 de 6 de 6 de 6<br>4 de 6 de 6 de 6<br>4 de 6 de 6 de 6<br>4 de 6 de 6 de 6<br>4 de 6 de 6<br>4 de 6 de 6<br>4 de 6 de 6<br>4 de 6 de 6<br>4 de 6 de 6<br>4 de 6 de 6<br>4 de 6 de 6<br>4 de 6<br>4 de | ILADOR POR<br>r → Asistencia<br>ipción del méto<br>ESC<br>MENÚ/<br>              | PRIMERA<br>de emple<br>bdo de en<br>- Canc<br>- Lingre<br>(tecla<br>- Conf                                                      | A VEZ<br>eados →<br>trada<br>elar o salir de la configu<br>sar a la gestión del men<br>eliminar después de ingr<br>immar la configuración ac                                                                                                    | ración actual<br>û.<br>ese ar menu)<br>tual                                                                                                    |
| USC DEL CONTRC<br>onfiguración → Dpto. → Inscribi<br>er informe de asistencia<br>onfiguración de 3 teclas y descr<br>1 2 etc. 3 etc. y descr<br>4 etc. 4 etc. 4 etc.<br>7 etc. 9 etc. 4 etc.<br>7 etc. 9 etc. 4 etc.                                                                                                    | ILADOR POR<br>r → Asistencia<br>ipción del méto<br>ESC<br>MENÚ/<br>              | PRIMERA<br>a de emple<br>bdo de en<br>- Ingre<br>(tecta<br>- Cont<br>- Muev                                                     | A VEZ<br>eados →<br>trada<br>elar o satir de la configu<br>sar a la gestión del men<br>termar la configuración ac<br>do de entrada para el co                                                                                                    | ración actual<br>û.<br>esar al menú)<br>bual                                                                                                    |
| USC DEL CONTRC<br>configuración → Dpto. → Inscribi<br>er informe de asistencia<br>onfiguración de 3 teclas y descr<br>1 2 dic 3 dia desc<br>4 dia 5 dia 6 desc descrit<br>7 reg 8 dia 9 desc 4<br>8 0/2 desc 4                                                                                                    | ILADOR POR<br>r → Asistencia<br>ipción del méte<br>ESC<br>MENÚ/<br>              | PRIMERA<br>a de emple<br>bdo de em<br>- Canc<br>- Canc<br>- Canc<br>- Ingre<br>(lecta<br>- Conf<br>- Meto<br>- Muev<br>- Muev   | NVEZ<br>pados →<br>trada<br>elar o satir de la configu<br>sar a la gestión del men<br>eliminar después de ingre<br>mar la configuración as<br>do de entrada para el ca<br>do de entrada para el ca<br>e el cursor hacia antiba                                                                                | ración actual<br>à.<br>esar al menú)<br>bual<br>miblo.                                                                                                    |
| USC DEL CONTRC<br>onfiguración → Dpto. → Inscribi<br>er informe de asistencia<br>onfiguración de 3 teclas y descr<br>2 do 3 de 4 de 4<br>2 do 3 de 4 de 4<br>2 de 5 de 4 de 4 de 4<br>2 de 5 de 4 de 4 de 4<br>2 de 5 de 4 de 4 de 4<br>2 de 5 de 4 de 4 de 4 de 4 de 4 de 4 de 4                                                                                                    | ILADOR POR<br>r → Asistencia<br>ipción del méto<br>ESC<br>MENÚ/<br>#<br>0-9<br>▲ | PRIMERA<br>a de emple<br>odo de en<br>- Ingre<br>(tecla<br>- Ocani<br>- Meto<br>- Muev<br>- Nuev<br>- Pundi                     | ↓ VEZ<br>pados →<br>trada<br>eler o satr de la configue<br>sar a la gestión del men<br>eler o satr de la configue<br>sar a la gestión del men<br>eler o configueada par a (ca<br>do de entrada par a) (ca<br>e o concor hacia atabio)<br>en de entrada a bajo<br>en de entrada y 26 letra                     | radón actual<br>6. a<br>Itali<br>Itali |
| Configuración → Dpto. → Inscribi<br>Ver informe de asistencia<br>Configuración de 3 teclas y descri<br>1 2 de 3 de 4 sec<br>4 de 5 ja 6 mo utikut-<br>7 pos 8 to 9 more<br>8 0/2 cm 2 more<br>6 cm                                                                                                    | r → Asistencia<br>ipción del métr<br>ESC<br>MENÚ/<br>U<br>U<br>0-9<br>0-9        | PRIMERA<br>a de emple<br>bdo de en<br>- Canc<br>- Ingre<br>- Canc<br>- Ingre<br>- Conc<br>- Meto<br>- Muev<br>- Núm<br>- Puncié | ↓ VEZ<br>addos →<br>trada<br>elar o salir de la configu<br>sar a la gestión del men<br>termar la configuración a<br>termar la configuración a<br>termar la configuración a<br>termar la configuración a<br>do de entrada para el ca<br>e el cursor hacia atabio<br>eno de entrada y 26 letra<br>in de campana | ración actual<br>û.<br>sear al menú)<br>tual<br>míbio.<br>ŝ en inglés.                                                                                                    |

"turno 1" (se pueden configurar hasta 10 turnos).

2- Aceptar → ingresar a la interfaz de modificación de turno → ▲ V para seleccionar el período a

modificar → Aceptar para ingresar el tiempo de

guardar -> ESC para regresar al menú superior

trabajo y apagar → Aceptar para confirmar y

1- Configuración de departamento: presione

presione (OK) para ingresar, presione V para

seleccionar "configuración de departamento".

presione (OK) para ingresar a la interfaz de

para ingresar el nombre del departamento v

presione la tecla OK para guardar.

modificación del departamento; use la tecla táctil

(MENÚ) para ingresar al menú principal; presione

para seleccionar "configuraciones de asistencia":

desnués de editar

## 6- Normas de asistencia

Attend Rules 2. Shift 3. Department 4. Scheduling Department 5. Attend. Time Allowed

## 7- Inscripción de empleados

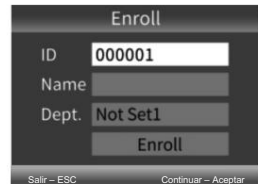

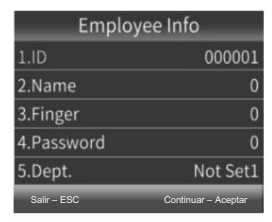

trabajador se puede configurar en 1000) Nombre: use las teclas numéricas para ingresar Dedo: el lector de huellas dactilares fue presionado 3 veces con el mismo dedo y la huella se registró exitosamente. Presione MENÚ para eliminar la huella digital del empleado

ID: predeterminado del sistema. (El número de

Si se utilizan las reglas de asistencia

ninguna configuración.

predeterminadas, no es necesario cambiar

Presione (MENÚ) para ingresar al menú principal,

presione V para seleccionar "configuraciones

cambio de turno, la hora del timbre, la llegada

1. Presione (MENÚ) para ingresar al menú

"Gestión de empleados", luego presione OK

2. Después de completar la configuración

necesaria presione (ESC) para quardar y salir

para seleccionar "Inscribir"

menú principal, presione OK para seleccionar

tardía permitida, la hora de salida anticipada y la

de seistencia". El nombre de la empresa el

hora de asistencia repetida no válida.

Contraseña: se puede ingresar una contraseña de hasta 6 dígitos. Este paso se puede omitir.

Doto : pulse (OK) para seleccionar departamentos de la lista. Autoridad: presione (OK) para seleccionar Jurisdicción de la lista.

### 8- Descarga y visualización de informes de asistencia

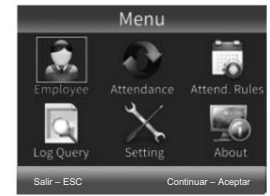

Empleado - Asistencia -Reglas de asistencia - Consulta de registro -Configuración – Acerca de

1. Inserte el disco U en la ranura USB de la máquina 2 Presione (MENI<sup>(I)</sup>) para ingresar al menú

principal, luego presione **v** seleccione 'asistencia'

3. Presione (OK) para ingresar, presione ▼ para

seleccione los informes que desea descargar, presione [OK] para ingresar a la interfaz de descarga de informes, ingrese el período de tiempo y presione [OK] para descargarlos

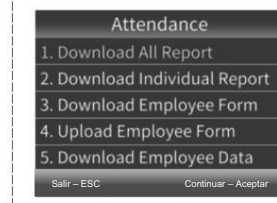

1- Descargar todo el informe 2 -Descargar Informe Individual 3 -Descargar formulario de empleado 4 - Cargar formulario de empleado 5 -Descargar datos de empleados Salir-ESC | Continuar-OK

Nota: utilice una unidad flash USB en formato FAT32. Si la máquina asistente no puede

reconocer su memoria flash USB

Primero convierta la unidad flash USB al formato FAT32 y luego opere.

- 9- Búsqueda rápida de instrucciones de inscripción de asistencia de empleados. 1. Consulta de ID: Pasos: Menú → Consulta de inscripción → Consulta de ID → Buscar/Descargar
- → Ingresar ID → Aceptar para confirmar. 2. Consulta de tiempo: Pasos: MENÚ → Consulta de registro → Consulta de inscripción → Consulta
- de tiempo → Buscar/Descargar

## TÉRMINOS Y CONDICIONES GENERALES DE GARANTÍA

MOTOPPAR da Amazônia Indústria e Comércio de Eletrônicos I tida, registrada en el CNP I nº 09.084.119/0002-45, con sede en Praça Linear, nº 100, Bloco II, Centro, Santa Rita do Sapucai/ MG\_CEP37\_500-000\_fabricante de los productos PPA y CITROX\_garantiza este dispositivo contra defectos de diseño, fabricación, montaje y/o solidariamente derivados de defectos en la calidad del material que lo hagan inadecuado o inadecuado para el consumo al que está destinado, por el plazo legal de 90 (noventa) días a partir de la fecha de compra, siempre que se respeten las pautas de instalación descritas en el manual de instrucciones.

Como resultado de la credibilidad y confianza depositada en los productos PPA Y CITROX, sumamos al plazo anterior otros 275 días, llegando a un total de 1 (un) año, contado también a partir de la fecha de compra que será acreditada por el consumidor a través del comprobante de compra (Nota del Supervisor).

En caso de defecto, dentro del período de garantía, la responsabilidad de PPA y/o CITROX se limita a la reparación o sustitución del dispositivo fabricado por ella, bajo las siquientes condiciones

- 1. La reparación y reajuste del equipo sólo podrá ser realizada por la Asistencia Técnica. la cual está capacitada para abrir, retirar, sustituir piezas o componentes, así como reparar los defectos cubiertos por la garantía y en defecto de ésta y cualquier uso de niezas no originales contenidas en el uso, dará lugar a la renuncia a este término por parte del consumidor:
- 2. La garantía no se extenderá a accesorios tales como cables, kit de tornillería, soportes de fijación, fuentes, etc.;
- 3. Los gastos de embalaie, transporte y reinstalación del producto corren a cargo exclusivamente del consumidor
- 4. El equipo deberá ser enviado directamente a la empresa responsable de la venta, representante del fabricante, a través de la dirección que figura en la factura de compra, debidamente embalado, evitando así la pérdida de la garantía;

5. El reemplazo o reparación del equipo no extiende el período de garantía.

## Esta garantía guedará anulada si el producto:

- Sufrir daños causados nor agentes de la naturaleza tales como descargas atmosféricas inundaciones, incendios, deslizamientos de tierra, etc.; 2
- Está instalado en una red eléctrica inadecuada o incluso en desacuerdo con alguna de las instrucciones de instalación expuestas en el manual:

3. Defectos causados por caídas, golpes o cualquier otro accidente físico; 4. Por violación del equipo o intento de reparación por parte de personal no autorizado;

- No se utiliza para el fin previsto: 6. No utilizado en condiciones normales:
- Sufrir daños causados por accesorios o equipos acoplados al producto.

### Recomendación

Recomendamos la instalación y mantenimiento del producto por un servicio técnico especializado.

Si el producto presenta algún defecto o funcionamiento anormal, busque un Servicio Técnico especializado para las correcciones necesarias.

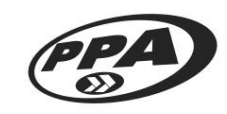

Motoppar da Amazônia Indústria e Comércio de Eletrônicos LTDA Praca Linear, 100, Bloque 2 - Centro Santa Rita do Sapucaí - MG - CEP 37.540-000 - Brasil CNPJ: 09.084.119/0002-45 www.ppa.com.br | +55 14 3407 1000

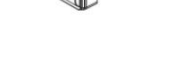

6 -Manipulación (Manibela de encendido)

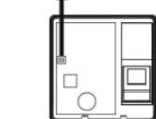

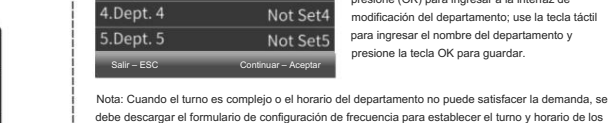

empleados

2.Dept. 2

3.Dept. 3

5- Configuración de departamento

Department

Not Set

Not Set2

Not Set3

Not Set4

Not Set5

Machine Translated by Google

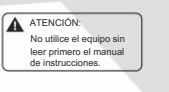

## MANUAL **CONTROLADOR BIO 3** CON TECLADO

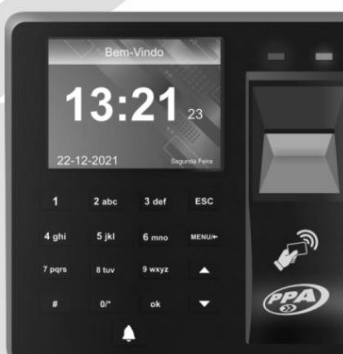

INSTALACIÓN DEL EQUIPO

1-Retire el tornillo inferior con un destornillador

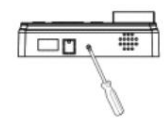

3 -Alinee los orificios de esa tapa con los orificios perforados en la pared y fíjela a la pared con tornillos.

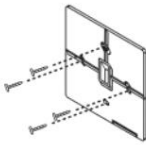

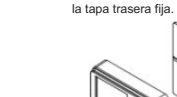

6 -Manipulación

(Interruptor antisabotaie)

4 -Instale el aparato en

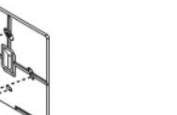

5 -Fije el dispositivo a la tapa v asegúrelo con tornillos

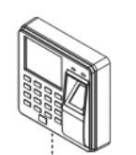

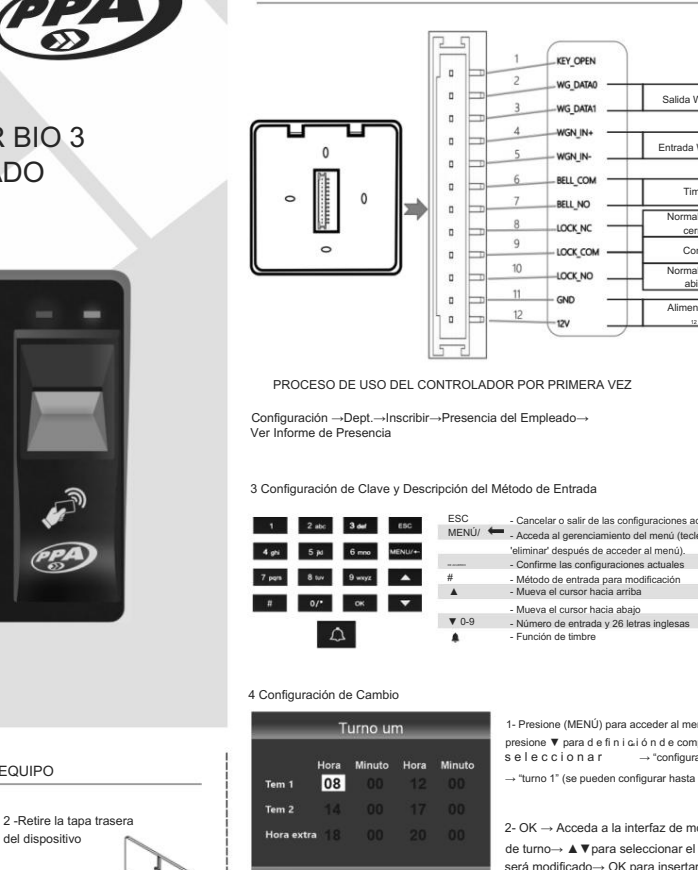

1- Presione (MENÚ) para acceder al menú principal: presione V para d e fi n i ci ó n d e comportamiento" seleccionar → "configuración de turno → "turno 1" (se pueden configurar hasta 10 turnos)

2- OK → Acceda a la interfaz de modificación de turno→ ▲ ▼para seleccionar el período que será modificado→ OK para insertar el horario Contínuo-OK de trabajo y apagar→OK para confirmar y

2 Definición de la Interfaz de Control de Acceso

KEY OPEN

WG DATA

WG DATAT

WGN IN

WGN IN

BELL CON

BELL NO

LOCK NO

LOCK COM

LOCK NO

- Cancelar o salir de las configuraciones actuales

eliminar' después de acceder al menú

Confirme las configuraciones actuales

Método de entrada para modificación

Número de entrada y 26 letras inglesas

Mueva el cursor hacia arriba

Mueva el cursor hacia abaio

Función de timbre

GND

9

10

Salida Wiegand

Entrada Wiegand

Timbre

corrado

Comúr

abierto

Alimentació

guardar→ESC para volver al menú superior después de editar.

3- Por ejemplo, si el horario de trabajo de la empresa es: horario de entrada por la mañana 08:00, hora de salida por la tarde 18:00, atención dos veces al día.

Cambio de configuración como se indica a continuación Hora 1: 8:00-18:00 Hora 2: 0:00-0:00 Durante el tiempo / Horas extras: 0:00-0:00

Nota: el patrón es turno 1

Saida-FS(

## 5- Configuración del Departamento

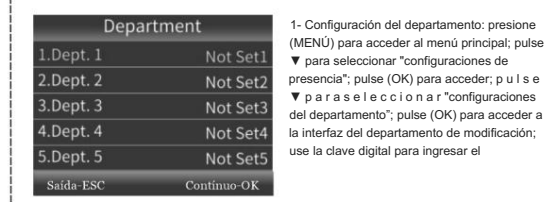

nombre del departamento; pulse la tecla OK para guardar.

Nota: Cuando el turno es compleio o el horario del departamento no puede satisfacer la demanda, se recomienda que se descarque el formulario de configuración de frecuencia para definir el turno y el horario de los empleados.

# 6- Normas de Atención

Attend Rules 2. Shift 3. Department 4. Scheduling Department 5. Attend. Time Allowed Saída-ESC

tardía permitida, hora de salida anticipada y el tiempo de presencia no válido repetido

Si utiliza las reglas de atención

ninguna configuración

predeterminadas, no es necesario cambiar

Pulse (MENÚ) para acceder al menú

nrincinal: presione V para seleccionar

"configuraciones de presencia". Puede

el turno, tiempo de llamada, llegada

configurar el nombre de la empresa, cambiar

1. Pulse (MENÚ) para acceder al menú principal

pulse OK para se la coi o par "Gestión de

2. Después de completar las configuraciones

requeridas, presione (ESC) guardar y salir.

ID: estándar del sistema. (El número del

Nombre: uti I i ce las tec las numéricas para

empleado puede ser configurado para

Dedo: el lector de huella dactilar se

presionó 3 veces con el mismo dedo y la

huella digital se registró con éxito; pulse

MENÚ para eliminar la huella digital del

Empleados": pulse OK para seleccionar

"Registrar"

1000)

accoder

empleado

## 7-Registro de empleados.

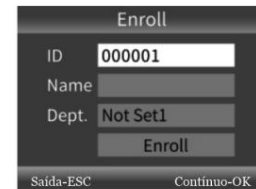

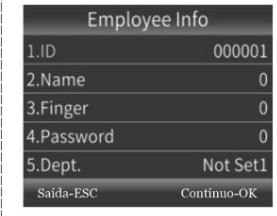

Contraseña: la contraseña se puede insertar con hasta 6 dígitos; puede pasar este paso.

Dept.: pulse (OK) para seleccionar los departamentos de la lista. Autoridad: pulse (OK) para seleccionar Jurisdicción en la lista.

## 8- Descargue y vea los informes de presencia

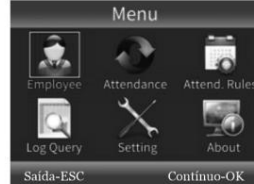

Empleado, Presencia, Reglas de narticinación. Consulta de registro, Configuración, Acerca de 1. Inserte el disco U en el puerto USB de

la máquina. 2. Pulse (MENÚ) v acceda al menú principal: pulse V v seleccione

3. Presione (Aceptar) para ingresar; pulso 🔻

seleccione los informes que desea descargar; pulse la tecla [OK] para acceder a la interfaz de descarga del informe, coloque el período de tiempo y pulse la tecla [OK] para descargar

"atención"

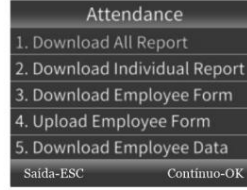

1- Descargar el informe completo 2 -Descargar el informe individual 3 -Descargar el Formulario de Empleado 4 -Cargar Formulario de Empleado 5 -Descargar datos del empleado Salir-ESC | Continuar-OK

Nota: por favor, utilice el pendrive en formato FAT32. Si la máquina

de atención no puede reconocer su disco USB, primero convierta el pendrive al formato FAT32, luego opere.

9- Búsqueda rápida de instrucciones de registro de presencia de empleados

1. Consulta ID – Etapas: Menú→ Consulta Registros → Consulta ID → Buscar/Descargar → Insertar ID → OK para confirma

2. Consulta de Tiempo - Etapas: MENÚ → Consulta de Log → Consulta de Registros → Consulta de Tiempo → Buscar/Descargar

## PLAZO DE GARANTÍA

MOTOPPAR da Amazônia Indústria e Comércio de Eletrônicos Ltda, registrada en el CNPJ nº 09.084.119/0002-45, con domicilio en Praca Linear, nº 100, Bloco II, Centro, Santa Rita do Sanucaí/MG\_CEP37 500-

000, fabricante de los productos PPA y CITROX, garantiza este dispositivo contra defectos de diseño, fabricación, montaie v/o solidariamente como consecuencia de defectos en la calidad del material que lo hagan inadecuado o inadecuado para el consumo al que está

destinado, por un plazo legal de 90 (noventa) días a partir de la fecha de compra, siempre que se observen las pautas de instalación descritas en el manual de instrucciones.

Como resultado de la credibilidad y confianza depositada en los productos PPA Y CITROX, agregamos otros 275 días al período anterior, alcanzando un total de 1 (un) año, también contados a partir de la fecha de compra para ser comprobada por el consumidor a través de la comprobante de compra (Nota Supervisor).

En caso de defecto, dentro del período de garantía, la responsabilidad de PPA y/o CITROX se limita a la reparación o sustitución del aparato por ella fabricado, en las siguientes condiciones.

- 1. La reparación y reajuste del equipo sólo podrá ser realizada por la Asistencia Técnica, la cual está habilitada para abrir, remover, reponer piezas o componentes, así como reparar los defectos cubiertos por la garantía, y, en defecto de esta y cualquier uso de partes no originales contenidas en el uso, dará lugar a la renuncia a este término nor narte del consumidor:
- 2. La garantía no se extenderá a accesorios tales como cables, juego de tornillería, soportes de fijación, fuentes, etc.:
- 3. Los gastos de embalaje, transporte y reinstalación del producto corren exclusivamente a cargo del consumidor:
- 4. El equipo debe ser enviado directamente a la empresa responsable de la venta. representante del fabricante, a través de la dirección que figura en la factura de compra, debidamente embalado, evitando así la pérdida de la garantía:

5. La sustitución o reparación del equipo no amplía el plazo de garantía

Esta garantía guedará anulada si el producto:

- Sufrir daños causados nor agentes de la naturaleza, tales como descargas atmosféricas, inundaciones, incendios, derrumbes, etc.;
- 2. Está instalado en una red eléctrica inadecuada o incluso en desacuerdo con cualquiera de las instrucciones de instalación establecidas en el manual;

3. Defectos causados por caídas, golpes o cualquier otro accidente físico:

Por violación del equipo o intento de reparación por personal no autorizado:

5. No se utiliza para el fin previsto:

6. No utilizado en condiciones normales: 7. Sufrir daños causados por accesorios o equipos acoplados al producto.

## Recomendación

Recomendamos la instalación y mantenimiento del producto por un servicio técnico especializado

Si el producto presenta algún defecto o funcionamiento anómalo, busque un Servicio Técnico especializado para las correcciones necesarias

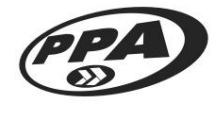

Motoppar da Amazônia Indústria e Comércio de Eletrônicos LTDA Praça Linear, 100, Bloque 2 - Centro Santa Rita do Sapucaí - MG - CEP 37.540-000 - Brasil CNP.I: 09 084 119/0002-45 www.ppa.com.br | +55 14 3407 1000

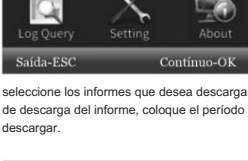

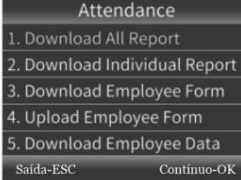